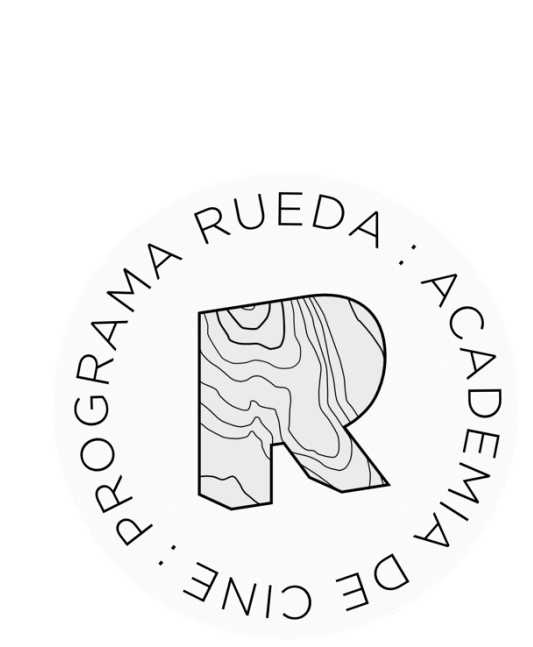

# GUÍA DE USUARIO PARA PRESENTACIÓN DE SOLICITUDES AL PROGRAMA RUEDA ACADEMIA DE CINE PROGRAMA DE DESARROLLO AUDIOVISUAL

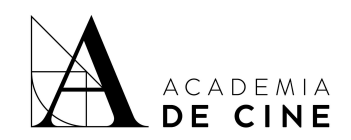

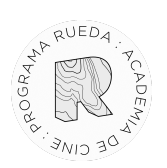

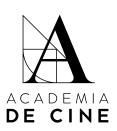

## Índice

| Antes de empezar          |    |
|---------------------------|----|
| Registrarse               |    |
| 1. Datos Personales       | 7  |
| 2. Datos de contacto:     | 9  |
| 3. Datos del Proyecto:    | 11 |
| 4. Documentos Adicionales |    |
| 5. Resumen solicitud      | 15 |
| Subsanaciones             | 17 |
| No recuerdo mi contraseña | 20 |

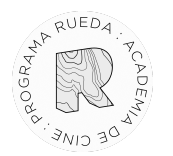

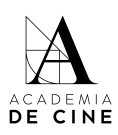

#### Antes de empezar

Recuerda que es importante revisar las **Bases** antes de comenzar el proceso de rellenar tu solicitud, ahí encontrarás toda la información relativa a la documentación necesaria, puedes consultarlas y descargarlas aquí:

https://www.academiadecine.com/programa-rueda/

En ese link, en el apartado "Qué necesitas para presentar tu proyecto" te facilitamos el documento de **compromiso de asistencia** que tendrás que presentar firmado y el **documento de coautoría** que se debe presentar en caso de darse dicha situación.

Te recordamos los documentos que tienes que tener preparados para empezar tu solicitud. Es importante que los tenga preparados antes de comenzar el proceso, ya que no se guardan los datos que introduzcas si sales de la aplicación o cierras la pestaña de internet:

- Memoria detallada del Proyecto. Esta memoria tiene que ser de 5 a
   9 páginas y contener los siguientes apartados:
  - o Índice de contenidos.
  - o Sinopsis de una página.
  - Carta de motivación personal e intenciones del proyecto con respecto al programa Rueda de mínimo dos (2) páginas.
     Obligatorio incluir aquí por qué la persona solicitante no puede solicitar la plaza en el resto de programas de formación presencial de la Academia de Cine y/o la Fundación (situación territorial, conciliación familiar o laboral).
  - o Biofilmografía del autor o autora
- Tratamiento de guion de 6 a 10 páginas.
- Documento de compromiso de asistencia firmado (estará disponible en la web de la plataforma de inscripciones).
- Certificado de empadronamiento o registro censal <u>en el caso de que</u> <u>desarrolles tu actividad profesional o residas en un núcleo de</u>

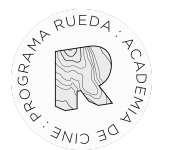

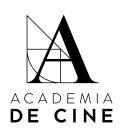

población no centralizado (ciudades de menos de 400.000 habitantes).

- Cesión de derechos de co-autor o co-autores <u>en el caso de ser un</u> proyecto con más de un autor.
- Documentos adicionales en el caso de tenerlos. Estos documentos no son de obligatoria consulta ni evaluación por parte de los comités y se subirán en el apartado correspondiente de la plataforma

**ATENCIÓN**: ten en cuenta que, si la pestaña del navegador lleva más de una hora abierta, dará error al enviar la solicitud y **NO SE REGISTRARÁ EL ENVÍO**. Antes de ponerte a cumplimentar todos los datos y subir archivos que se piden, por favor actualiza la página y asegúrate de haber enviado la solicitud antes de que pase ese intervalo de tiempo. Recomendamos usar el navegador Google Chrome para realizar la solicitud.

A continuación te describimos los pasos a realizar para rellenar tu solicitud con éxito\*:

\* Las capturas de pantalla que veréis a continuación fueron tomadas con la plataforma de inscripciones en estado de pruebas. Puede haber alguna variación con respecto a estas imágenes en la versión final.

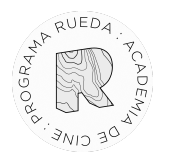

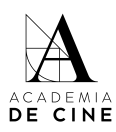

### Registrarse

#### Debes crear una cuenta para acceder a presentar tu solicitud.

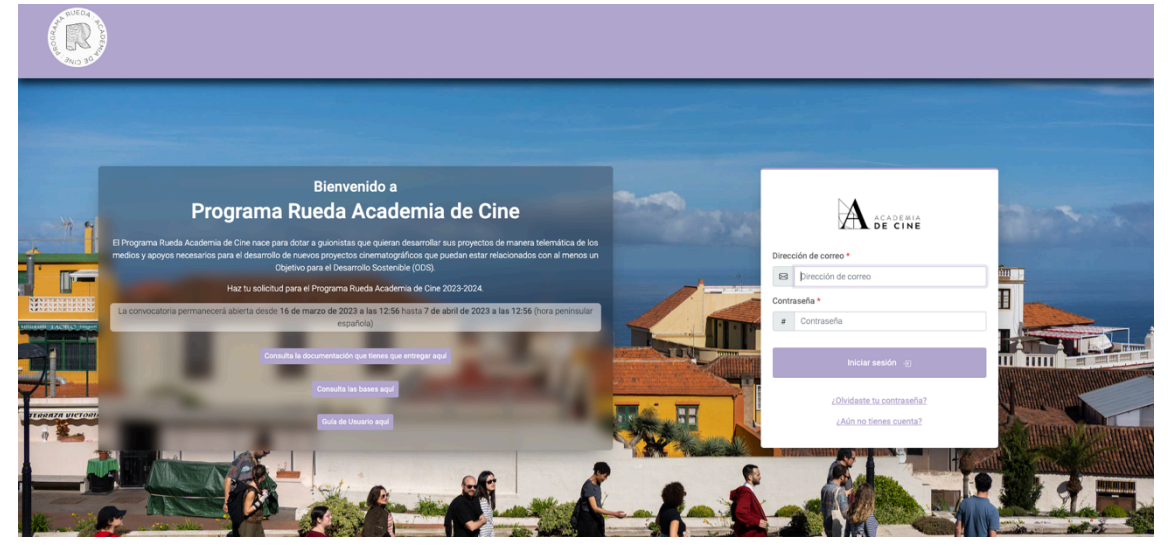

Pincha en ¿Aún no tienes cuenta?

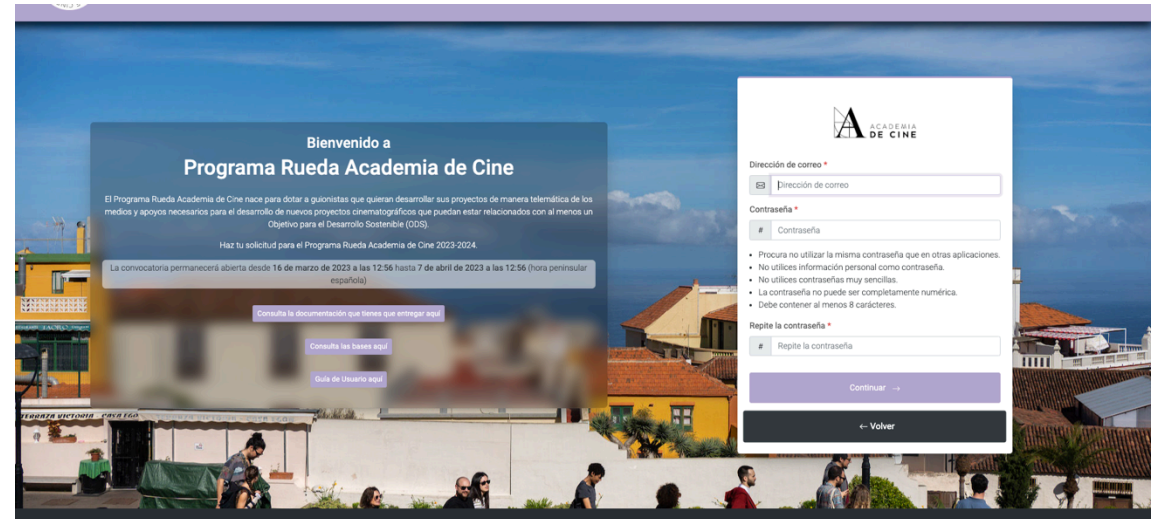

Completa los datos (correo electrónico, contraseña y repetir contraseña; la contraseña ha de cumplir los requisitos que se indican en la plataforma) y pincha en *Continuar*.

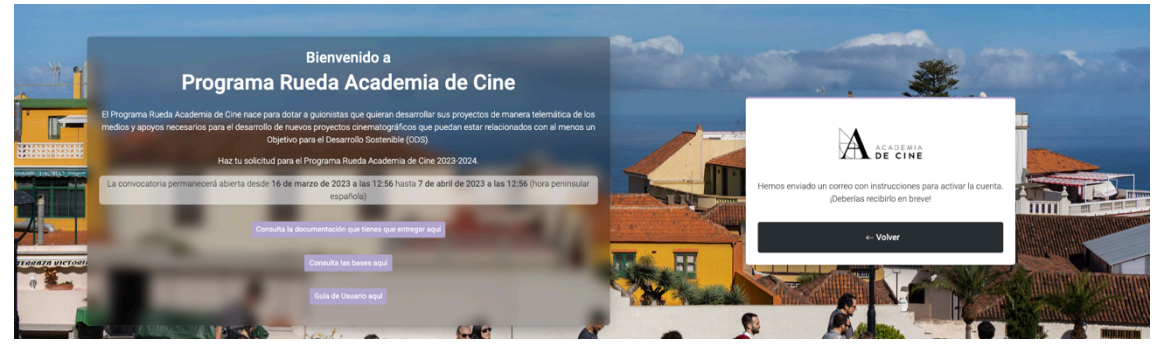

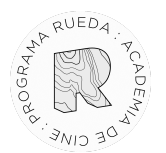

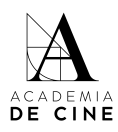

Recibirás un mail de confirmación en tu correo, en él habrá un link que te redirigirá de nuevo a la pantalla inicial para introducir tu correo electrónico y tu contraseña. Revisa las carpetas de SPAM, Promociones y/o Notificaciones de tu gestor de correos si no lo recibes en tu bandeja de entrada normal.

 Para: Rueda
 Lun 03/04/202

 Ingrese al siguiente enlace en su navegador para activar su cuenta:
 http://rueda.apps-staging.academiadecine.com/activate/InJ1ZWRhQG21bmRhY2lvbmFjYWRlbWlhZGVjaW5lLmNvb5l:1pjG6q;cw85ewH7zv68W0xL7eNA7W5ahYw3FJytgEJ5SLt3ZnA/

 Dispone de un total de 5 días para ingresar al enlace y activar su cuenta.

 Su nombre de usuario, en caso de que lo haya olvidado: rueda@fundacionacademiadecine.com

#### Cuando pinches en el link te llevará a la siguiente página:

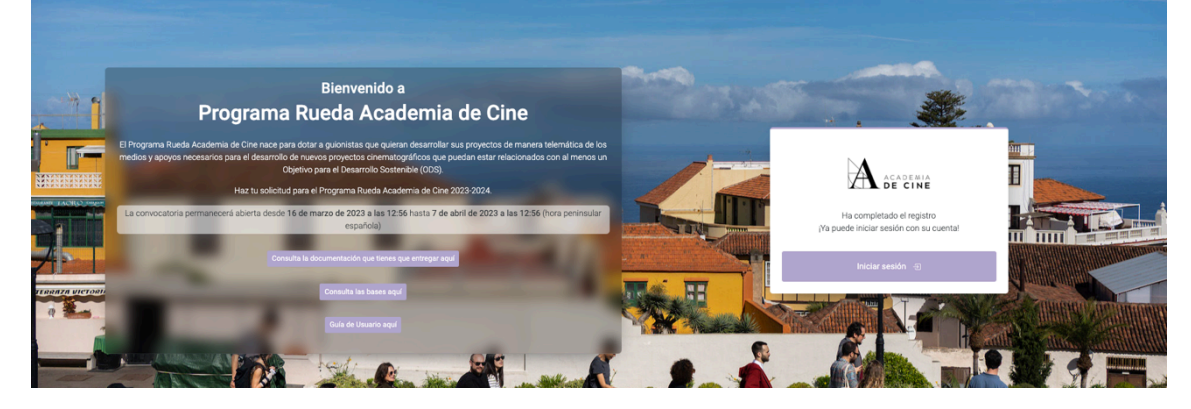

Pincha en *Iniciar sesión* y te llevará a la página inicial de nuevo. Ahí, introduce tus datos (correo electrónico y contraseña).

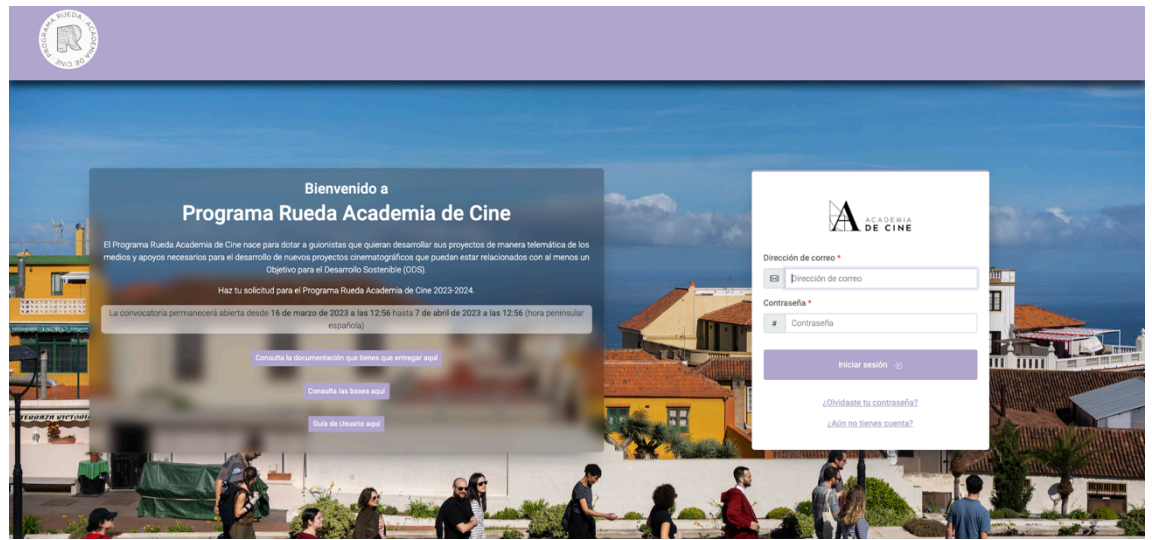

Cuando hayas introducido tus datos aparecerá una página de bienvenida para que comiences el proceso, debes pinchar **Crear solicitud.** 

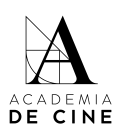

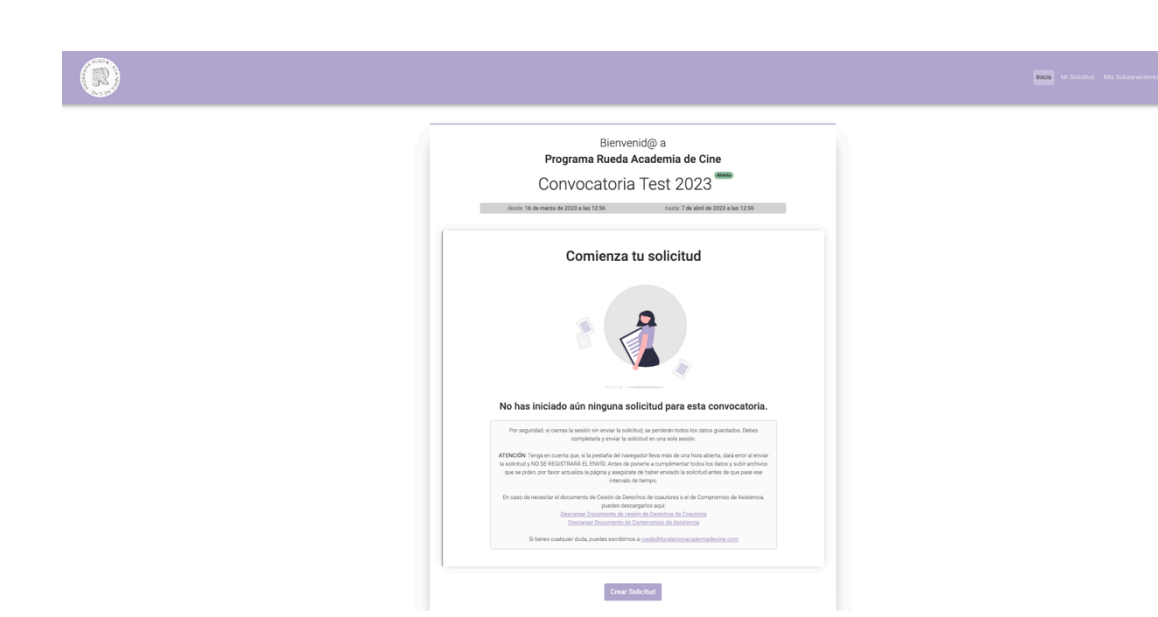

A RUEDA

Durante todo el proceso habrá un contador en la parte superior que te indicará cuánto tiempo te queda para completar la solicitud.

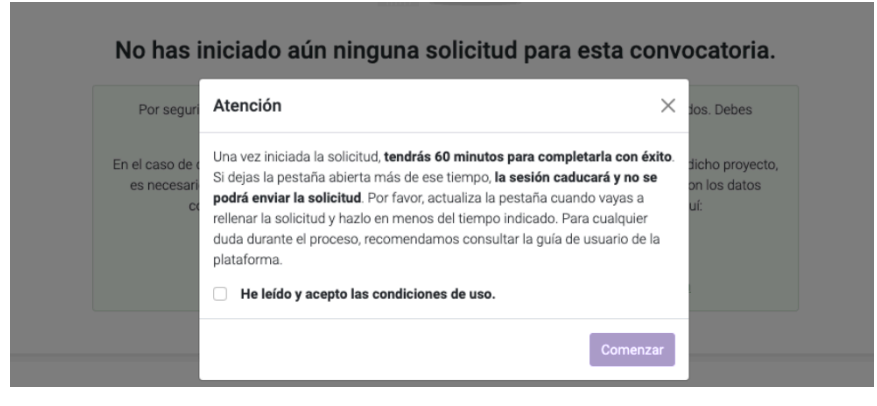

Aquí aparece el contador en morado, indicando que tienes suficiente tiempo para rellenar la solicitud:

| Referencia:<br>Mi Solicitud |                     |                     |                   | 59:42     |
|-----------------------------|---------------------|---------------------|-------------------|-----------|
| 1 Datos Personales          | 2 Datos de Contacto | 3 Datos de Proyecto | Documentos Extras | 5 Resumen |

El contador aparecerá en amarillo cuando quede la mitad del tiempo:

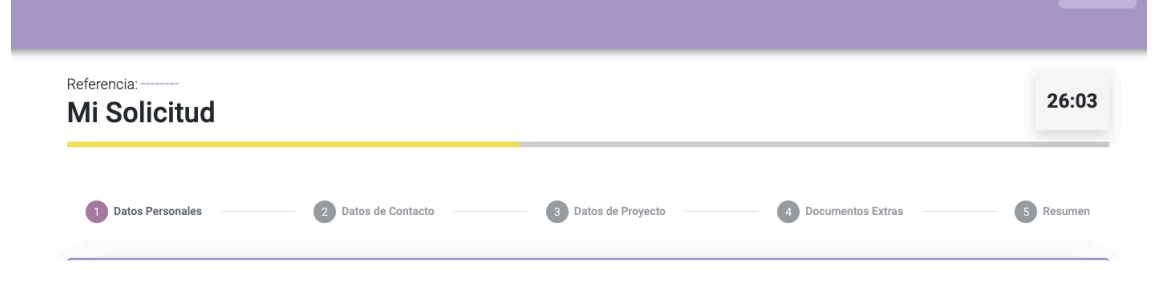

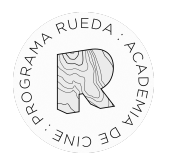

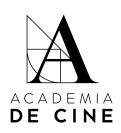

El contador pasará a rojo cuando queden menos de 10 minutos para que se cierre la sesión:

| Referencia:<br>Mi Solicitud |                     |                     |                   | 09:25     |
|-----------------------------|---------------------|---------------------|-------------------|-----------|
| 1 Datos Personales          | 2 Datos de Contacto | 3 Datos de Proyecto | Documentos Extras | 5 Resumen |

Si se te ha caducado la sesión, se cerrará la sesión y aparecerá este mensaje:

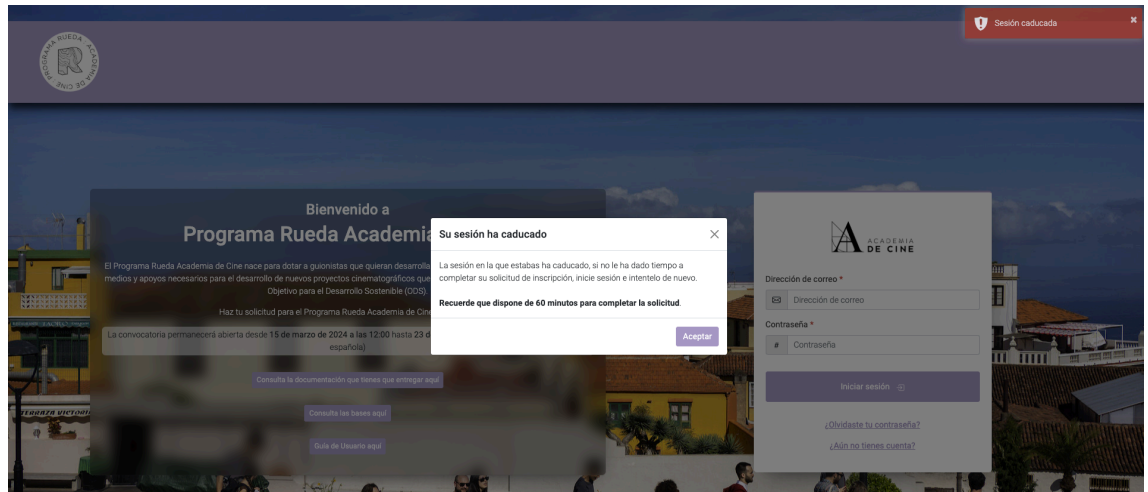

Vuelve a iniciar sesión en la plataforma para comenzar de nuevo el proceso de rellenar una solicitud desde el principio. No se habrá guardado ningún dato.

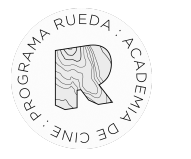

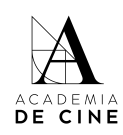

#### **1. Datos Personales**

|                                                                                                    | bı                                                                                                    |                                                                                                  |                                                              | 59:42     |
|----------------------------------------------------------------------------------------------------|----------------------------------------------------------------------------------------------------|--------------------------------------------------------------------------------------------------|--------------------------------------------------------------|-----------|
| Datos Personale                                                                                                | es 2 Datos d                                                                                                    | le Contacto 3 Datos de Proyecto                                                                  | Documentos Extras                                            | 5 Resumen |
|                                                                                                    |                                                                                                    |                                                                                                  |                                                              |           |
|                                                                                                    |                                                                                                    |                                                                                                  |                                                              |           |
| Datos personales                                                                                               | arece en el documento de identidad *                                                                                     | Apellidos tal y como aparecen en el documento d                                                  | le identidad * Nombre artístico                              |           |
| Datos personales<br>Nombre tal y como sp                                                                       | arece en el documento de identidad *                                                                                     | Apellidos tal y como sparecen en el documento d                                                  | le identidad * Nombre artístico                              |           |
| Datos personales<br>Nombre tal y como ap                                                                       | arece en el documento de identidad *                                                                                     | Apelidos tal y como aparecen en el documento d<br>Número de documento *                          | e identidad * Nombre artístico                               |           |
| Datos personales<br>Nombre tal y como ap<br>I<br>Tipo de documento *<br>@                                      | arece en el documento de identidad *<br>Julia<br>Julia Mora Crespo                                                       | Apellidos tal y como aparecen en el documento d<br>Número de documento *                         | la identidad * Nombre artístico                              |           |
| Datos personales<br>Nombre tal y como ap<br>1<br>Tipo de documento<br>Como de documento<br>Fecha de nacimiento | arece en el documento de identidad *           Julia         Julia Mora Crespo           Ø         Gestionar direcciones | Apelidos tal y como aparecen en el documento o<br>Número de documento *<br>Lugar de nacimiento * | le identidad * Nombre artístico<br>Genero *<br>Nacionaldad * |           |

En este apartado tendrás que rellenar los siguientes campos:

- Nombre tal y como aparece en el documento de identidad
- Apellidos tal y como aparecen en el documento de identidad
- Nombre artístico, si es necesario
- Tipo de documento: NIF/NIE/PASAPORTE
- Nº de Documento
- Sexo: HOMBRE/MUJER/PREFIERO NO CONTESTAR
- Fecha de Nacimiento:
   Puedes escribirla en formato nn/nn/nnnn o pinchando en el calendario que hay a la derecha del recuadro.
- Lugar de Nacimiento
- Nacionalidad: Elige un país en el desplegable.

Por último, deberás marcar "Verifico que mi nombre, apellidos, nº de documento, fecha y lugar de nacimiento coinciden con los que aparecen en mi documento de identidad".

Pincha en "Siguiente".

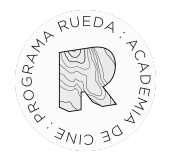

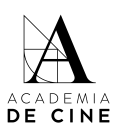

#### 2. Datos de contacto:

| Mi Solicitud                            |                                                  |                    |                 |                     | 58:59     |
|-----------------------------------------|--------------------------------------------------|--------------------|-----------------|---------------------|-----------|
| 1 Datos Personales                      | 2 Datos de Contacto                              | 3 Datos de Proyect | • (             | 4 Documentos Extras | 5 Resumen |
| Datos de contacto                       |                                                  |                    |                 |                     |           |
| Correo electrónico *                    |                                                  | Teléfono *         |                 |                     |           |
|                                         |                                                  | C                  |                 |                     |           |
| Calle *                                 |                                                  | Número *           | Pla             | nta                 | Puerta    |
| 8                                       |                                                  | 123                | d               | 1                   | В         |
| Localidad *                             | Provincia                                        |                    | Código postal * | País *              |           |
| 8                                       | 8                                                |                    | 123             | 6                   | -         |
| Compromiso de asistencia *              |                                                  |                    |                 |                     |           |
| Seleccionar archivo Ninguno arch        | ivo selec.                                       | •                  |                 |                     |           |
| Companying de spintoneire a las anyonet |                                                  |                    |                 |                     |           |
| Compromiso de asistencia a los encuentr | os en las fechas indicadas en el caso que de res | sultaras           |                 |                     |           |
| seleccionado.                           |                                                  |                    |                 |                     |           |

- Correo Electrónico se completa automáticamente con el correo electrónico con el que te has creado el usuario. No se puede cambiar. Recibirás todas las notificaciones de la plataforma a esa dirección de correo.
- Teléfono
- Calle
- Número
- Planta (opcional)
- Puerta (opcional)
- Localidad
- Provincia
- Código postal
- País Elige un país en el desplegable.
- Compromiso de asistencia.

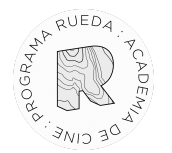

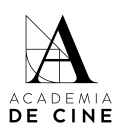

Tendrás que subir la carta de compromiso de asistencia completada y firmada, ha de ser un documento pdf. El documento está disponible para su descarga en el link facilitado al principio de esta guía de usuario y en la web del programa.

Pincha en "Siguiente".

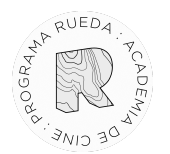

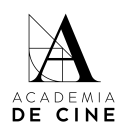

#### **3. Datos del Proyecto:**

| 1 Datos Personales                                       | s 2 Datos de Contacto                                                              | 3 I | Datos de Proyecto                         | 4 Documentos Extras                              | 5 Resume                  |
|----------------------------------------------------------|------------------------------------------------------------------------------------|-----|-------------------------------------------|--------------------------------------------------|---------------------------|
| atos del proyecto                                        | )                                                                                  |     |                                           |                                                  |                           |
| tulo *                                                   |                                                                                    |     |                                           |                                                  |                           |
| po de provecto *                                         |                                                                                    |     | Soy miembro de la A                       | Academia de las Artes y las Ciencias Cinemator   | ráficas de España         |
| 8                                                        |                                                                                    |     | <ul> <li>Desarrollo mi activio</li> </ul> | dad profesional fuera de los núcleos centralizad | os del territorio español |
| emoria del proyecto *                                    | r                                                                                  |     | Eres Coautor/a                            |                                                  |                           |
| Seleccionar arc                                          | hivo Ninguno archivo selec.                                                        | ٠   |                                           |                                                  |                           |
| La <b>memoria</b> tiene que<br>El <b>tamaño máximo</b> d | e ser un PDF de <b>entre 5 a 9 páginas</b> .<br>e la mernoria es de 1 <b>5MB</b> . |     |                                           |                                                  |                           |
| atamiento de guion *                                     |                                                                                    |     |                                           |                                                  |                           |
| Seleccionar arc                                          | hivo Ninguno archivo selec.                                                        |     |                                           |                                                  |                           |

- Título
- Tipo de proyecto:

Selecciona si es largometraje de ficción, largometraje documental, largometraje de animación, serie de ficción, serie documental o serie de animación.

• Memoria del proyecto:

Debes adjuntar un pdf que tenga como mínimo 5 páginas y como máximo 9 páginas, y su peso máximo sea 15 Mb. El documento de la memoria ha de cumplir con los requisitos y contenidos marcados en las Bases del Programa. La maquetación de este documento es libre siempre que cumpla con dichos requisitos.

- Tratamiento de guion: Debes adjuntar un pdf de mínimo 6 páginas y máximo 10 páginas, y su peso máximo sea 20 Mb.
- Es miembro de la Academia de las Artes y las Ciencias Cinematográficas de España.
   Marca sí solo si eres miembro de la Academia de las Artes y las Ciencias Cinematográficas de España. En el caso de marcarla, se comprobará que efectivamente el o la solicitante es académico.

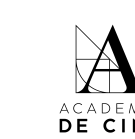

| 3 Datos de Proyecto 4 Documentos Extras 5 Resur                                               |
|-----------------------------------------------------------------------------------------------|
|                                                                                               |
|                                                                                               |
|                                                                                               |
| Soy miembro de la Academia de las Artes y las Ciencias Cinematográficas de España             |
| Desarrollo mi actividad profesional fuera de los nucleos centralizados del territorio español |
| Eres Coautor/a                                                                                |
| •                                                                                             |
|                                                                                               |
|                                                                                               |
| •                                                                                             |
|                                                                                               |
|                                                                                               |

RUED.

• Estoy empadronado/a en una localidad inferior a 400.000 habitantes.

Adjuntar en el caso de marcarlo el certificado de empadronamiento o registro censal para acreditar que efectivamente cumple este requisito.

| 1 Datos Personales                                                                        | 2 Datos de Contacto                                                                       | 3 Datos de Proyecto | 4 Documentos Extras                                 | 5 Resumer                   |
|-------------------------------------------------------------------------------------------|-------------------------------------------------------------------------------------------|---------------------|-----------------------------------------------------|-----------------------------|
| atos del proyecto                                                                         |                                                                                           |                     |                                                     |                             |
| itulo *                                                                                   |                                                                                           |                     |                                                     |                             |
|                                                                                           |                                                                                           |                     |                                                     | (C) 1 5                     |
| po de proyecto *                                                                          |                                                                                           | Soy miembro d       | e la Academia de las Artes y las Ciencias Cinemat   | tográficas de España        |
|                                                                                           |                                                                                           | Eres Coautor/a      | ccividad profesional fuera de los núcleos centraliz | ados del territorio español |
| emona del proyecto -                                                                      |                                                                                           |                     |                                                     |                             |
| Seleccionar archi                                                                         | Ninguno archivo selec.                                                                    | ۲                   |                                                     |                             |
| Seleccionar archi<br>La memoria tiene que<br>El tamaño máximo de                          | vo Ninguno archivo selec.<br>ser un PDF de entre 5 a 9 páginas.<br>la memoria es de 15MB. | •                   |                                                     |                             |
| Seleccionar archi<br>La memoria tiene que<br>El tamaño máximo de<br>ratamiento de guion * | Ninguno archivo selec.<br>ser un PDF de entre 5 a 9 páginas.<br>la memoria es de 15MB.    | •                   |                                                     |                             |

\* En esta captura aparece la redacción de este punto como estaba en otras ediciones, pero se ha reformulado para facilitar su compresión.

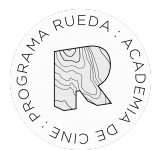

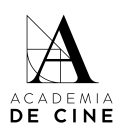

#### • Eres Coautor/a:

En caso de ser coautor del proyecto, adjunta la cesión de derechos en lo relativo al programa del coautor/a o coautores firmada por elles. El modelo está disponible para su descarga en el link facilitado al principio de esta guía y en la web del programa.

|               | Datos Personales –                              | 2 Datos de Contacto                                                                        | 3 Datos de Proyecto    | 4 Documentos Extras                             | 5 Resume                 |
|---------------|-------------------------------------------------|--------------------------------------------------------------------------------------------|------------------------|-------------------------------------------------|--------------------------|
| atos          | s del proyecto                                  |                                                                                            |                        |                                                 |                          |
| ítulo         | *                                               |                                                                                            |                        |                                                 |                          |
| 8             |                                                 |                                                                                            |                        |                                                 |                          |
| ipo d         | e proyecto *                                    |                                                                                            | Soy miembro de la Ac   | ademia de las Artes y las Ciencias Cinematogr   | áficas de España         |
| 8             |                                                 |                                                                                            | Desarrollo mi activida | d profesional fuera de los núcleos centralizado | s del territorio español |
| 1emo          | ria del proyecto *                              |                                                                                            | Eres Coautor/a         |                                                 |                          |
|               | Seleccionar archivo                             | Ninguno archivo selec.                                                                     | ♦ Documentación de     | cesión de derechos *                            |                          |
| La n<br>El ta | nemoria tiene que ser u<br>Imaño máximo de la m | un PDF de <b>entre 5 a 9 páginas</b> .<br>iemoria es de <b>15MB</b> .                      | Seleccionar            | archivo Ninguno archivo selec.                  | ٠                        |
| ratarr        | niento de guion *                               |                                                                                            |                        |                                                 |                          |
|               | Seleccionar archivo                             | Ninguno archivo selec.                                                                     | •                      |                                                 |                          |
| El tra        | atamiento de guion tie                          | ne que ser un PDF de <b>entre 6 a 10 páginas</b> .<br>amiento de guion es de <b>20MB</b> . |                        |                                                 |                          |

Recuerda que puedes marcar ninguna, una, dos, tres, o hasta las cuatro casillas a la vez.

| tulo *                                                                    |                                                                  |   |            |                         |                                       |                          |
|---------------------------------------------------------------------------|------------------------------------------------------------------|---|------------|-------------------------|---------------------------------------|--------------------------|
| ⊐I<br>po de proyecto *                                                    |                                                                  |   | ) Soy mien | nbro de la Academia de  | e las Artes y las Ciencias Cinematogr | áficas de España         |
| a                                                                         |                                                                  |   | Desarroll  | o mi actividad profesio | nal fuera de los núcleos centralizado | s del territorio español |
| emoria del proyecto *                                                     |                                                                  |   | Certifi    | cado de empadronami     | ento que acredite la residencia *     |                          |
| Seleccionar archivo                                                       | linguno archivo selec.                                           | ٠ |            | Seleccionar archivo     | Ninguno archivo selec.                | ٠                        |
| La <b>memoria</b> tiene que ser un l<br>El <b>tamaño máximo</b> de la mem | PDF de <b>entre 5 a 9 páginas</b> .<br>noria es de <b>15MB</b> . | • | ) Eres Coa | utor/a                  |                                       |                          |
| atamiento de guion *                                                      |                                                                  |   | Docur      | nentación de cesión de  | e derechos *                          |                          |
| Seleccionar archivo                                                       | linguno archivo selec.                                           | ٠ |            | Seleccionar archivo     | Ninguno archivo selec.                | •                        |
| El tratamiento de quion tiene                                             | que ser un PDE de entre 6 a 10 páginas                           |   |            |                         |                                       |                          |

Pincha en "Siguiente".

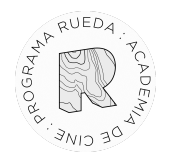

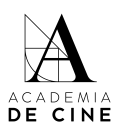

#### 4. Documentos Adicionales

| 1 Datos Personales             | 2 Datos de Contacto                           | 3 Datos de Proyecto                                | 4 Documentos Extras | 5 Resumer       |
|--------------------------------|-----------------------------------------------|----------------------------------------------------|---------------------|-----------------|
| ocumentos extra                |                                               |                                                    |                     |                 |
| Notas:                         | lisionales bánala aquí estes dosumentes no    | con de obligatorio consulte nor norte del Comité d | ta Salasalán        |                 |
| Recuerda que solo puedes subir | archivos en PDF, jpg y/o png. Si quieres subi | vídeos o músicas, sube un PDF con enlaces.         | se selección.       |                 |
|                                |                                               |                                                    |                     |                 |
|                                |                                               | Añadir otro documento                              |                     |                 |
|                                |                                               |                                                    |                     |                 |
|                                |                                               |                                                    |                     | Anterior Siguie |

Aquí podrás subir los documentos extra que consideres pertinentes en relación con el proyecto presentado. Por ejemplo: memoria de dirección, referencias estéticas o cualquier otra documentación adicional.

Tendrás que subir los documentos de uno en uno, pinchando en el símbolo "+" y después, arrastrando o pinchando en la casilla correspondiente para subir el documento. Este paso tendrás que hacer con cada documento que quieras presentar.

| Dat                       | tos Personales —                                                                                 | Datos de Contacto                                                                                                    | 3 Datos de Proyecto                                                                              | Documentos Extras | 5 Resumen |
|---------------------------|--------------------------------------------------------------------------------------------------|----------------------------------------------------------------------------------------------------|--------------------------------------------------------------------------------------------------|-------------------|-----------|
| cume                      | entos extra                                                                                      |                                                                                                    |                                                                                                  |                   |           |
|                           |                                                                                                  |                                                                                                    |                                                                                                  |                   |           |
| lotas:                    |                                                                                                  |                                                                                                    |                                                                                                  |                   |           |
| lotas:<br>Si nec<br>Recue | cesita subir documento:<br>erda que solo puedes su                                               | s adicionales, hágalo aquí, estos documentos no<br>ubir archivos en PDF, jpg y/o png. Si quieres subi                                                     | son de obligatoria consulta por parte del Comité<br>vídeos o músicas, sube un PDF con enlaces.   | de Selección.     |           |
| lotas:<br>Si nec<br>Recue | cesita subir documento:<br>erda que solo puedes su                                               | s adicionales, hágalo aquí, estos documentos no<br>ubir archivos en PDF, jpg y/o png. Si quieres subi                                                     | son de obligatoria consulta por parte del Comité<br>videos o músicas, sube un PDF con enlaces.   | de Selección.     |           |
| lotas:<br>Si neo<br>Recue | cesita subir documento:<br>erda que solo puedes su<br>Seleccionar archivo                        | s adicionales, hágalo aquí, estos documentos no<br>ubir archivos en PDF, jpg y/o png. Si quieres subi<br>Ninguno archivo selec.                           | son de obligatoria consulta por parte del Comité<br>r videos o músicas, sube un PDF con enlaces. | de Selección.     |           |
| lotas:<br>Si neo<br>Recue | cesita subir documento<br>erda que solo puedes su<br>Seleccionar archivo<br>Seleccionar archivo  | s adcionales, hágalo aquí, estos documentos no<br>ubir archivos en PDF, jog y/o png. Si quieres subil<br>Ninguno archivo selec.<br>Ninguno archivo selec. | son de obligatoria consulta por parte del Comité<br>videos o músicas, sube un PDF con enlaces.   | de Selección.     |           |
| lotas:<br>Si neo<br>Recue | cesita subir documento:<br>erda que solo puedes su<br>Seleccionar archivo<br>Seleccionar archivo | s adicionales, hágalo aquí, estos documentos no<br>bir archivos en PDF, jog y/o png. Si quieres subi<br>Ninguno archivo selec.<br>Ninguno archivo selec.  | sen de obligatoria consulta por parte del Comité<br>videos o músicas, sube un PDP con enlaces.   | de Selección.     | •         |

Si quieres borrar alguno de los documentos adicionales, haz click en la goma de borrar. Aunque siga apareciendo la casilla, si pone "Ningún archivo selec." es que lo has borrado correctamente.

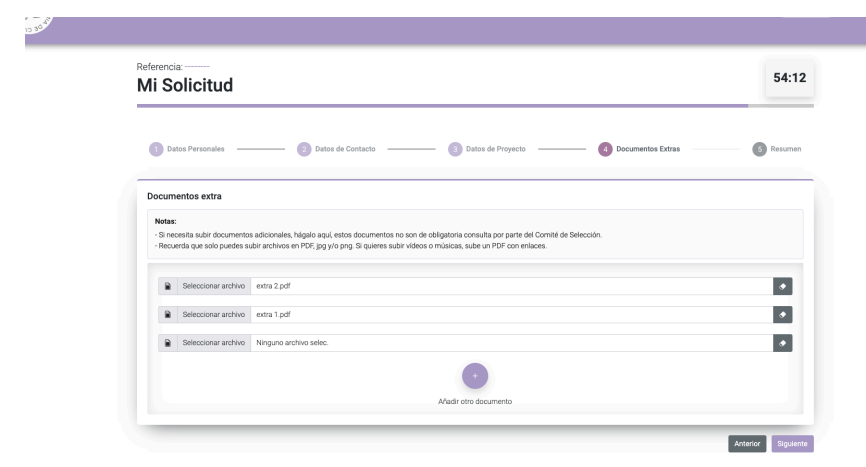

Pincha en "Siguiente".

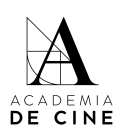

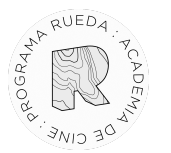

### 5. Resumen solicitud

Todos los campos que hayas completado se marcarán con un "tick" verde. Si has conseguido llegar a este punto es que has completado todos los campos obligatorios.

| /li Solicitud                                                                                               |                                                                                                    |                                                                                                    | 5                     |
|----------------------------------------------------------------------------------------------------|----------------------------------------------------------------------------------------------------|----------------------------------------------------------------------------------------------------|-----------------------|
| 1 Datos Personales                                                                                          | 2 Datos de Contacto                                                                                                    | 3 Datos de Proyecto 3 Do                                                                                                    | cumentos Extras 6 Ret |
| Resumen de la solicitud                                                                                     | Datos de Contacto                                                                                                    | Datos del Provecto                                                                                                    |                       |
| V Nombre Apellidos Tipo de Documento de Identidad V Número de Identidad Genero V Senero Fecha de Nacimiento | <ul> <li>✓ Email</li> <li>✓ Teléfono</li> <li>✓ Calle</li> <li>✓ Número</li> <li>✓ Planta</li> <li>✓ Localidad</li> <li>✓ Privincia</li> </ul> | Titulo Titulo T |                       |

Una vez todos los datos estén correctos, se debe pinchar "Enviar".

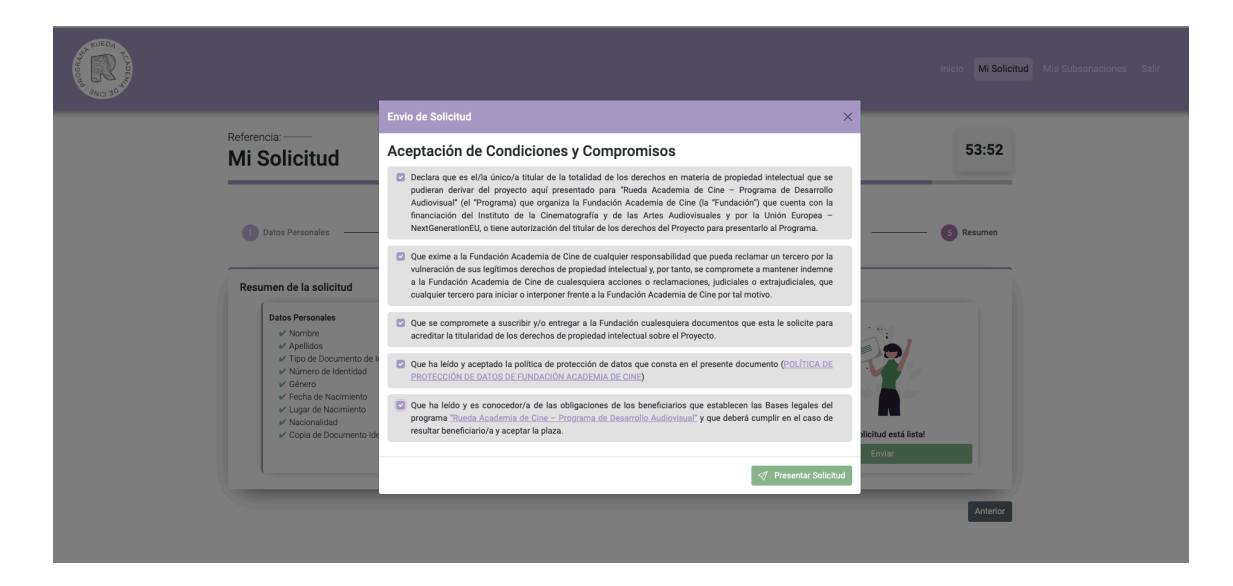

Al pinchar en enviar se te abrirán una ventana para aceptar las condiciones y compromisos, que tendrás que validar obligatoriamente para poder presentar la solicitud. Lee atentamente cada una de las casillas.

Marca todas las casillas y pincha en "Presentar mi solicitud".

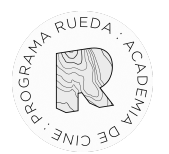

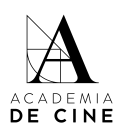

Se deberán marcar todos los compromisos que se adquieren al presentar la solicitud.

¡Enhorabuena! Has presentado correctamente tu solicitud. Te llegará un correo de confirmación en el que se indicará la referencia de tu solicitud.

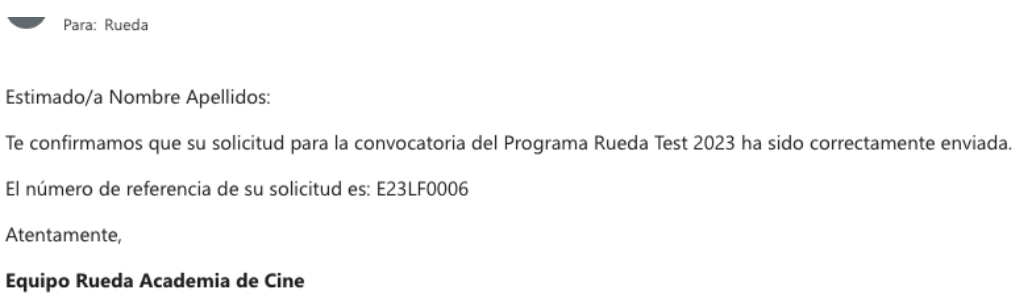

rueda@fundacionacademiadecine.com

El equipo de coordinación del Programa Rueda Academia de Cine revisará toda la documentación presentada y validará la solicitud si está todo correcto.

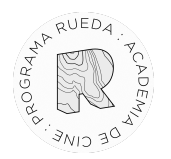

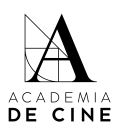

#### **Subsanaciones**

En caso de que tu solicitud tenga algún **error** (que algún documento o dato no sea correcto) se te enviará un correo informándote de ello y solicitándote que vuelvas a acceder a la misma para subsanarlo.

| Para: Rueda                                                                                                    | Lun 03/04/202 |
|----------------------------------------------------------------------------------------------------|---------------|
| Hola, Nombre Apellidos:                                                                                                    |               |
| Te escribimos desde el Equipo Rueda Academia de Cine para comunicarte que tienes un nuevo mensaje de subsanación en nuestra plataforma para tu solicitud: E23LF000<br>convocatoria Test 2023. | 06 para la    |
| Por favor, revísalo cuanto antes.                                                                                                    |               |
| Estamos aquí para lo que necesites.                                                                                                    |               |
| Un abrazo,                                                                                                    |               |
| Equipo Rueda Academia de Cine<br>rueda@fundacionacademiadecine.com                                                                                                    |               |

Accediendo de nuevo a la plataforma con tu correo y contraseña, ve a la parte de *Mis subsanaciones* (arriba a la derecha).

| AND A CONTRACT OF A CONTRACT OF A CONTRACT O |                                                                                                    | Inicio Mi Solit Mis Subsanaciones Salir |
|----------------------------------------------------------------------------------------------------|----------------------------------------------------------------------------------------------------|-----------------------------------------|
|                                                                                                    | Referencia: E23LF0006 Mi Subsanaciones Subsanación                                                                                 |                                         |
|                                                                                                    | Revisor Iunes 03 de abril a las 11.43<br>La memoría no cumple los requisitos marcadas en bases. Corregir y sustituir el documento. |                                         |
|                                                                                                    | Mensaje de subsanación                                                                                                    |                                         |
|                                                                                                    | IralFor                                                                                                    | nulario de Subsanación                  |

Ahí verás un mensaje indicando cuál es el error detectado por la coordinación del programa. Puedes responder al mensaje usando el chat, o pinchar en *Ir a formulario de Subsanación*, lo que te devolverá a la solicitud para que puedas cambiar el documento.

|                                                                                                    | Inicio Mi Schotud Mis Subsanaciones Salir |
|----------------------------------------------------------------------------------------------------|-------------------------------------------|
| Referencia: E23LF0006 Mi Subsanaciones Subsanación                                                                                |                                           |
| Revisor lunes 03 de abril a las 11-47<br>La memoría no cumple los requisitos marcades en bases. Corregir y sustituir el documento |                                           |
| Mensaje de subsanación                                                                                                    | Ir al Formulario de Subsanación           |

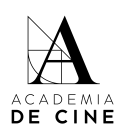

#### Referencia: E23LF0006 Formulario de subsanación

RUED,

| Dato | s personales                                         |       |                                                         |       |              |
|------|------------------------------------------------------|-------|---------------------------------------------------------|-------|--------------|
| omb  | re tal y como aparece en el documento de identidad * | Apell | idos tal y como aparecen en el documento de identidad * | Nomb  | re artístico |
| •    | Nombre                                               | ۲     | Apellidos                                               | ٠     |              |
| po d | e documento *                                        | Núm   | ero de documento *                                      | Géner | 0 *          |
| 0    | PASAPORTE                                            | 123   | 123456                                                  | *Ç*   | Mujer        |
| cha  | de nacimiento *                                      | Luga  | r de nacimiento *                                       | Nacio | nalidad *    |
| •    | 01/01/2000                                           | 2     | Madrid                                                  | Θ     | Española     |

Para asegurar, borra el documento subido y sube el correcto. En la preview no se cargará el archivo subido hasta que no se confirme la solicitud. Dale a "Siguiente" hasta llegar al punto 4 (Documentos adicionales) y pincha en **Confirmar**.

| Datos Personales                                                                                      | 2 Datos de Contacto                                                                                                    | 3 Datos de Proyecto                                                     | Occumentos Extra |
|----------------------------------------------------------------------------------------------------|----------------------------------------------------------------------------------------------------|-------------------------------------------------------------------------|------------------|
| Documentos Extra                                                                                      |                                                                                                    |                                                                         |                  |
| Notas:                                                                                                |                                                                                                    |                                                                         |                  |
| <ul> <li>Si necesita subir documentos adicior</li> <li>Recuerda que solo puedes subir arch</li> </ul> | ales, hágalo aquí, estos documentos no son de obligatoria o<br>ivos en PDF, jpg y/o png. Si quieres subir vídeos o músicas, | consulta por parte del Comité de Selección.<br>sube un PDF con enlaces. |                  |
|                                                                                                    |                                                                                                    |                                                                         |                  |
|                                                                                                    |                                                                                                    | ÷                                                                       |                  |

Se enviará un mensaje automático al chat de Subsanaciones con el documento cambiado para que la Coordinación verifique que se ha cambiado lo pedido y no otro documento.

|                                                                                                    |                       | Mis Subsanaciones |  |
|----------------------------------------------------------------------------------------------------|-----------------------|-------------------|--|
| Referencia: E23LF0006 Mi Subsanaciones Subsanación                                                                                                    |                       |                   |  |
| Reviser         Ixees 03 de abril a las 11:07           La memoria no sumple los inquintos muscadas en lases. Comparty austituir el documento.           Hestoria         Ixees 03 de abril a las 11:07           Memoria del proyector Documento modificado. |                       |                   |  |
| Mensaje de subsanación                                                                                                    |                       |                   |  |
| li al fom                                                                                                    | ulario de Subsanación |                   |  |

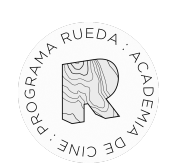

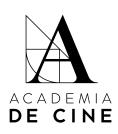

El equipo de coordinación revisará la subsanación y aceptará la solicitud si está subsanado correctamente. Si no, volverá a repetir este proceso.

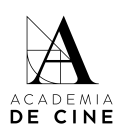

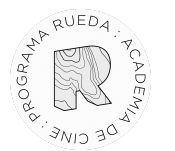

#### No recuerdo mi contraseña

**Si olvidas tu contraseña** la puedes resetearla desde la página de acceso siguiendo el procedimiento normal de cualquier recuperación de datos pinchando en *¿Olvidaste tu contraseña?* 

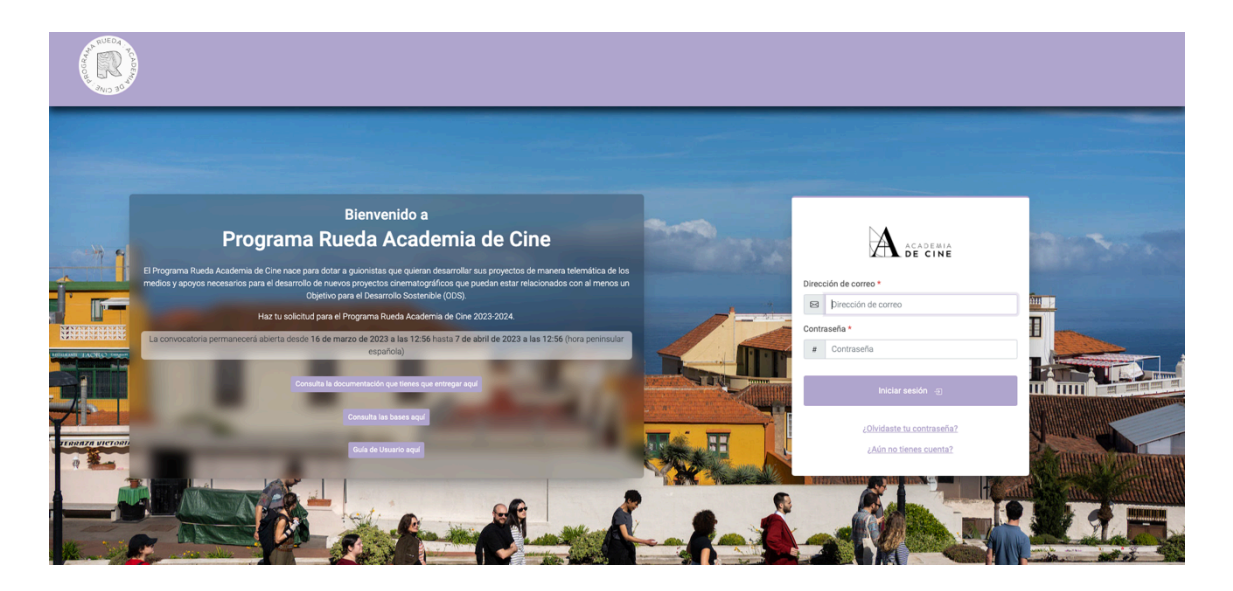

Revisa siempre las carpetas de spam, social o promociones si no ves el correo de reseteo de contraseña en la bandeja de entrada.